#### Mist 運用マニュアル

## 不具合原因の確認手順(クライアント単位)

**ジュニパーネットワークス株式会社** 2024年5月 Ver 1.1

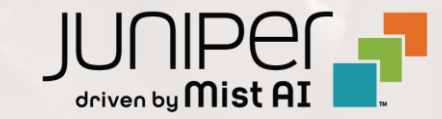

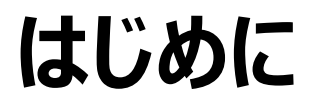

- ◆ 本マニュアルは、『不具合原因の確認手順(クライアント単位)』について説明します
- ◆ 手順内容は 2024年5月 時点の Mist Cloud にて確認を実施しております 実際の画面と表示が異なる場合は以下のアップデート情報をご確認ください <u>https://www.mist.com/documentation/category/product-updates/</u>
- ◆ 設定内容やパラメータは導入する環境や構成によって異なります 各種設定内容の詳細は下記リンクよりご確認ください <u>https://www.mist.com/documentation/</u>
- ◆ 他にも多数の Mist 日本語マニュアルを「ソリューション&テクニカル情報サイト」に掲載しております <u>https://www.juniper.net/jp/ja/local/solution-technical-information/mist.html</u>
- ☆本資料の内容は資料作成時点におけるものであり事前の通告無しに内容を変更する場合があります また本資料に記載された構成や機能を提供することを条件として購入することはできません

#### ■運用ケース(例)

- ・ 特定のクライアントから不具合の問合せを受領したが、原因が分からない時
- ・ 特定のクライアントから「Wi-Fi が遅い」「Wi-Fi が不安定」という問合せを 受領したが、原因が分からない時

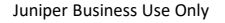

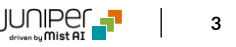

### 問題が発生しているクライアントを指定

1. [Monitor] から [Service Levels] をクリックします 2. [site] から [Client] をクリックします

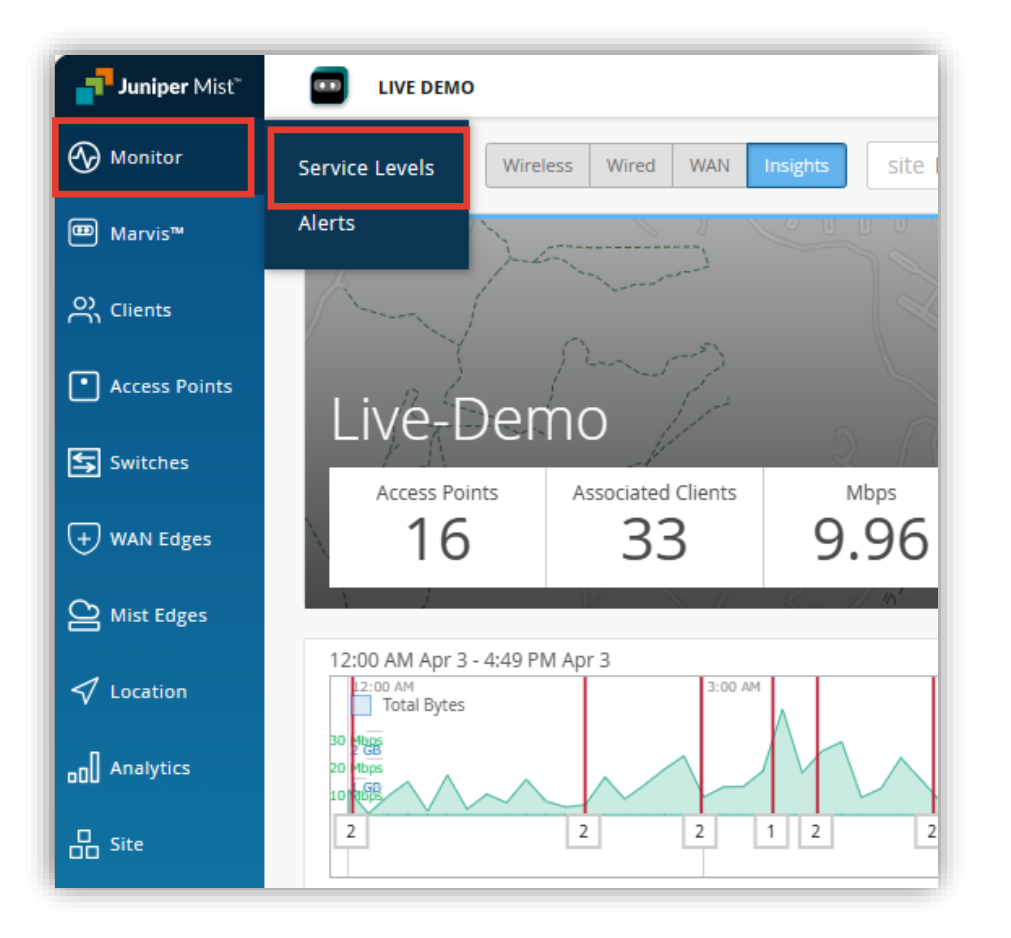

| LIVE DEMO              |                    |                   |                |                                          | Change            |  |  |
|------------------------|--------------------|-------------------|----------------|------------------------------------------|-------------------|--|--|
| Monitor Wire           | less Wired WAN     | Insights          | site Live-Demo | Last 7 Days ▼                            |                   |  |  |
|                        |                    | 1                 | Site           | Live-Demo                                | -                 |  |  |
|                        | マーウォーターフォー         | ド・ドライ             | Client         | Search by name or MAC (min. two chars) 🔍 |                   |  |  |
| 10                     |                    |                   | Switch         | 14 Pro                                   | c6:a9:8c:7a:c8:89 |  |  |
|                        |                    |                   | WAN Edge       | 14 Pro                                   | 6a:da:4::63:28:42 |  |  |
| Llive-Der              | no 🔪 👘             |                   | mar cope       | 15 Pro Max                               | 66:2e:89:c5:e2:74 |  |  |
|                        |                    |                   | Wired Client   | aazeez@juniper.net                       | c8:89:13:be:e0:d7 |  |  |
| Access Points          | Associated Clients | Mt                | Mist Edge      | Aloizadoo                                | 3d/af/b2/a9/82-57 |  |  |
| 10                     | 10                 | 0                 | Cellular Edge  | android-16141bbdbb30                     | 8e:48:10:b8:42:8e |  |  |
| 10                     | 13                 | Ο.                |                | android-39484078fb8b9                    | 94:fb:29:1a:3d:8e |  |  |
| 1                      |                    | 744               |                | android-5bd931eb44a4d                    | 32:87:69:e6:ff:e5 |  |  |
|                        |                    |                   |                | android-8eb7e670e5259                    | 40:83:de:e4:9d:42 |  |  |
| 12:00 AM Mar 28 - 1:38 | PM Apr 4           |                   |                | Anonymous                                | 1e;e3;c2;44;5d;12 |  |  |
| Mar 28                 | Mar 29             | Mar 30            |                | Anonymous                                | 0a:00:b2:80:12:72 |  |  |
| Iotal Bytes            |                    |                   |                | Anonymous                                | 5etadtbete3:20:2b |  |  |
|                        |                    |                   |                | Anonymous                                | 0a:ea:e5:51:53:f1 |  |  |
| 10 10                  |                    | $\Lambda \Lambda$ |                | Anonymous                                | e2:81:c7:ea:37:a5 |  |  |
| [                      | - V                | · · · ·           |                | (Showing first 100                       | Clients)          |  |  |

### 問題が発生しているクライアントを指定

3. 対象のクライアント名または Mac アドレスを検索し、対象のクライアント名をクリックします その後、[Wireless] をクリックします

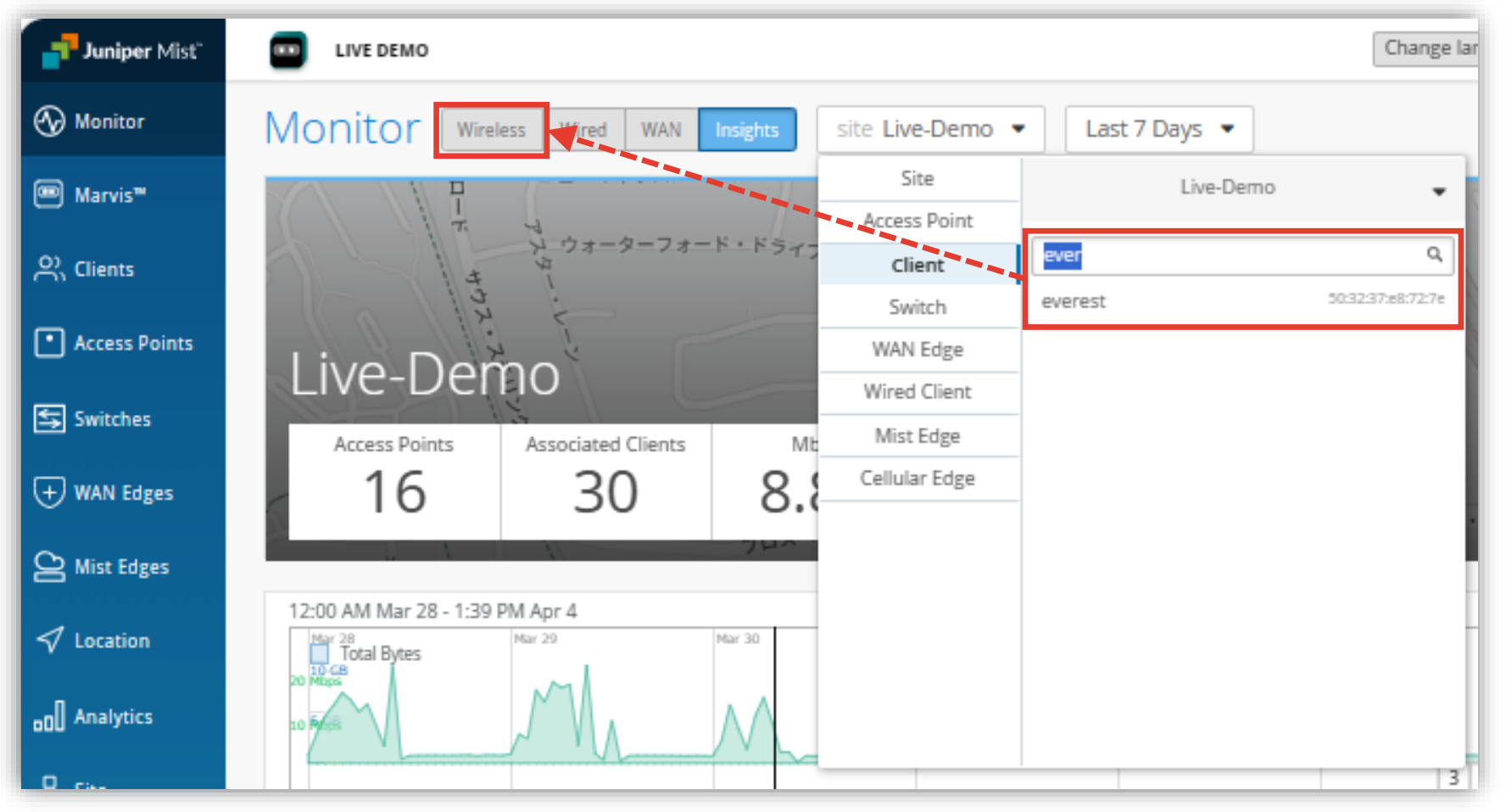

### SLE の達成率、SLE が低い原因を確認

4. 問題が発生しているクライアントの SLE の達成率、SLE が低い原因を確認します また、達成率の悪い SLE の指標をクリックすると詳細な情報を確認出来ます (表示例は次ページをご覧ください)

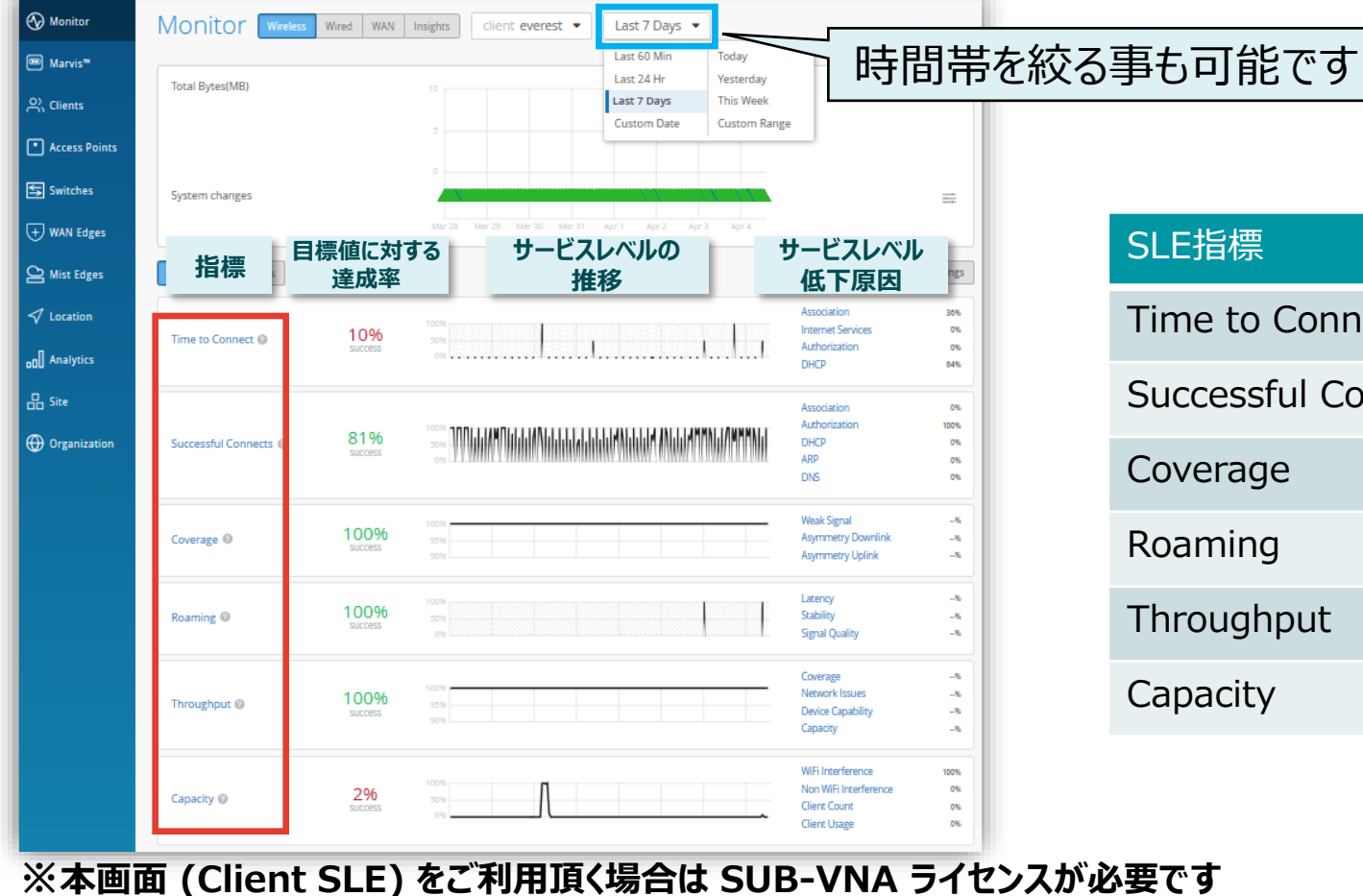

| SLE指標               | 説明                  |
|---------------------|---------------------|
| Time to Connect     | アソシエート開始から認証完了までの時間 |
| Successful Connects | 成功した接続試行数           |
| Coverage            | エリアのカバレージ           |
| Roaming             | 2AP 間でローミングにかかる時間   |
| Throughput          | 端末 1 台あたりのスループット    |
| Capacity            | 収容能力                |

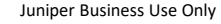

### 不具合が発生している時間帯を特定

#### 5. [Timeline] をクリックします

| _              | Montene /                                        |                                             |
|----------------|--------------------------------------------------|---------------------------------------------|
| Nonitor        | Successful Copports                              | VIEW INSIGHTS client everest  Last 7 Days   |
| Marvis™        | Poot Cause analysis stress stress                |                                             |
| 은, Clients     | ROOT Cause analysis Select a metric to analyze   |                                             |
|                | Service Level Metrics                            | Classifiers                                 |
| Access Points  | Time to Connect 10%                              | Association                                 |
|                | Successful Connects 81%                          | Authorization 100%                          |
| 🔄 Switches     | Coverage 100%                                    | DHCP 0%                                     |
|                | (Roaming 100%)                                   | ARP 0%                                      |
| (+) WAN Edges  | (Throughput 100%)                                | DNS 0%                                      |
| Mist Edges     | Capacity 2%                                      |                                             |
|                |                                                  |                                             |
| ✓ Location     | Statistics Timeline Distribution Correlation Sum | 「「「不具合が発生した日時・回数を確認出来ます」                    |
| oD Analytics   | Timeline 	⊖ ⊕ Click or drag to zoom in           |                                             |
| Site           |                                                  |                                             |
|                | Failures Attempts                                | Association Authorization DHCP ARP DNS      |
| ⊕ Organization |                                                  |                                             |
|                | Mar 28 Mar 29                                    | Mair 30 Mair 31 Apir 1 Apir 2 Apir 3 Apir 4 |
| ※本画面 (0        | Client SLE) をご利用頂く場合は                            | SUB-VNA ライセンスが必要です                          |

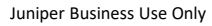

不具合に関する傾向分析

#### 6. [Distribution] をクリックします

| Monitor       | Wireless /               |                                   |                 |                   |                  |         |                |                    |              |
|---------------|--------------------------|-----------------------------------|-----------------|-------------------|------------------|---------|----------------|--------------------|--------------|
| monitor       | Successful Co            | nnects                            |                 |                   | VIEW INSI        | GHTS    | client everest | Last / Days 👻      |              |
| Marvis™       | Poot Causo analysi       |                                   |                 |                   |                  |         |                |                    |              |
| Clients       | Root Cause analysis      | Select a metric to analyze        |                 | <b>N</b> #        |                  |         |                |                    |              |
|               | Service Level Metrics    | 100                               | Classifiers     |                   |                  |         |                |                    |              |
| Access Points | Chine to Connect         |                                   | Associatio      |                   |                  |         |                |                    |              |
|               | Successful Connects      | 81%                               | Authoriza       | tion              | 10.              |         |                |                    |              |
| Switches      | Coverage                 | 100%                              | DHCP            |                   |                  | 196     |                |                    |              |
| WAN Edges     | Roaming                  | 100%                              | ARP             |                   | (                | 196     |                |                    |              |
| the copes     | Throughput               | 100%                              | DNS             |                   | (                | 196     |                | 対象カライマントにやける SIE 低 | <u>ل</u> ر : |
| Mist Edges    | Capacity                 | 296                               |                 |                   |                  |         |                | 対象クノイアノトにのいる SLE 担 | ٦Ľ           |
|               |                          |                                   |                 |                   |                  |         |                | 発生傾向を確認出来ます        |              |
| Location      | Statistics Timeline Dist | ribution Correlation Sun          | mary            |                   |                  |         |                |                    |              |
|               |                          |                                   | ,               |                   |                  |         |                |                    |              |
| Analytics     | Distribution             | Analyze service level failures by | attribute. Attr | ibutes are sorted | by most anomalou | IS.     |                |                    |              |
| Site          | WLANs                    |                                   |                 | Overall           | Failure 🛛 🗧      |         |                |                    |              |
|               | Access Doints            |                                   | Name            | Impact            | Rate             | Anomaly | 0 1x           |                    |              |
| Organization  | Access Points            | Live-Der                          | mo-NAC          | 31%               | 100%             | 5.21x   |                |                    |              |
|               | Wireless Bands           | Live demo do not                  | remove          | 69%               | 1.496            | 0.73x   |                |                    |              |
|               | Servers                  |                                   |                 |                   |                  | 0.7.24  |                |                    |              |
|               |                          |                                   |                 |                   |                  |         |                |                    |              |
|               |                          |                                   |                 |                   |                  |         |                |                    |              |
|               |                          |                                   |                 |                   |                  |         |                |                    |              |
|               |                          |                                   |                 |                   |                  |         |                |                    |              |
|               |                          |                                   |                 |                   |                  |         |                |                    |              |

Juniper Business Use Only

不具合時のログ・パケットデータを確認

#### 7. [VIEW INSIGHTS] をクリックします

| ) Monitor             | Successful Co                    | nnects                 |                                        |                    | VIEW INSIG        | с       | lient everest | Last 7 Days |
|-----------------------|----------------------------------|------------------------|----------------------------------------|--------------------|-------------------|---------|---------------|-------------|
| ■ Marvis <sup>™</sup> | Poot Cause analysi               | S Solort a motric to a | nahan                                  | <b>%</b> #         |                   |         |               |             |
| 2, Clients            | Service Level Metrics            | Jeletra metricito a    | Classifiers                            |                    |                   |         |               |             |
| Access Points         | Time to Connect                  | 10%                    | Associati                              | on                 | 0                 | %       |               |             |
| JAccession            | Successful Connects              | 81%                    | Authoriza                              | tion               | 100               | 6       |               |             |
| Switches              | Coverage                         | 100%                   | DHCP                                   |                    | 0                 | 6       |               |             |
| WAN Edges             | Roaming                          | 100%                   | ARP                                    |                    | 0                 | %       |               |             |
| ry wan Edges          | Throughput                       | 100%                   | DNS                                    |                    | 0                 | 6       |               |             |
| Alist Edges           | Capacity                         | 2%                     |                                        |                    |                   |         |               |             |
| / Location            | Statistics Timeline Distribution | ribution Correlation   | n Summary<br>ailures by attribute. Att | ributes are sorted | by most anomalou  | 15.     |               |             |
| D Site                | WLANs                            |                        | Name                                   | Overall            | Failure ♥<br>Rate | Anomaly | 0 1v          |             |
| Drganization          | Access Points                    |                        | Live-Demo-NAC                          | 31%                | 100%              | 5.21x   |               |             |
|                       | Servers                          | Live_demo              | _do_not_remove                         | 69%                | 14%               | 0.73x   |               |             |
|                       |                                  |                        |                                        |                    |                   |         |               |             |
|                       |                                  |                        |                                        |                    |                   |         |               |             |
|                       |                                  |                        |                                        |                    |                   |         |               |             |

Juniper Business Use Only

不具合時のログ・パケットデータを確認

#### 8. Client Events の [Bad] タブをクリックし、ログを確認します

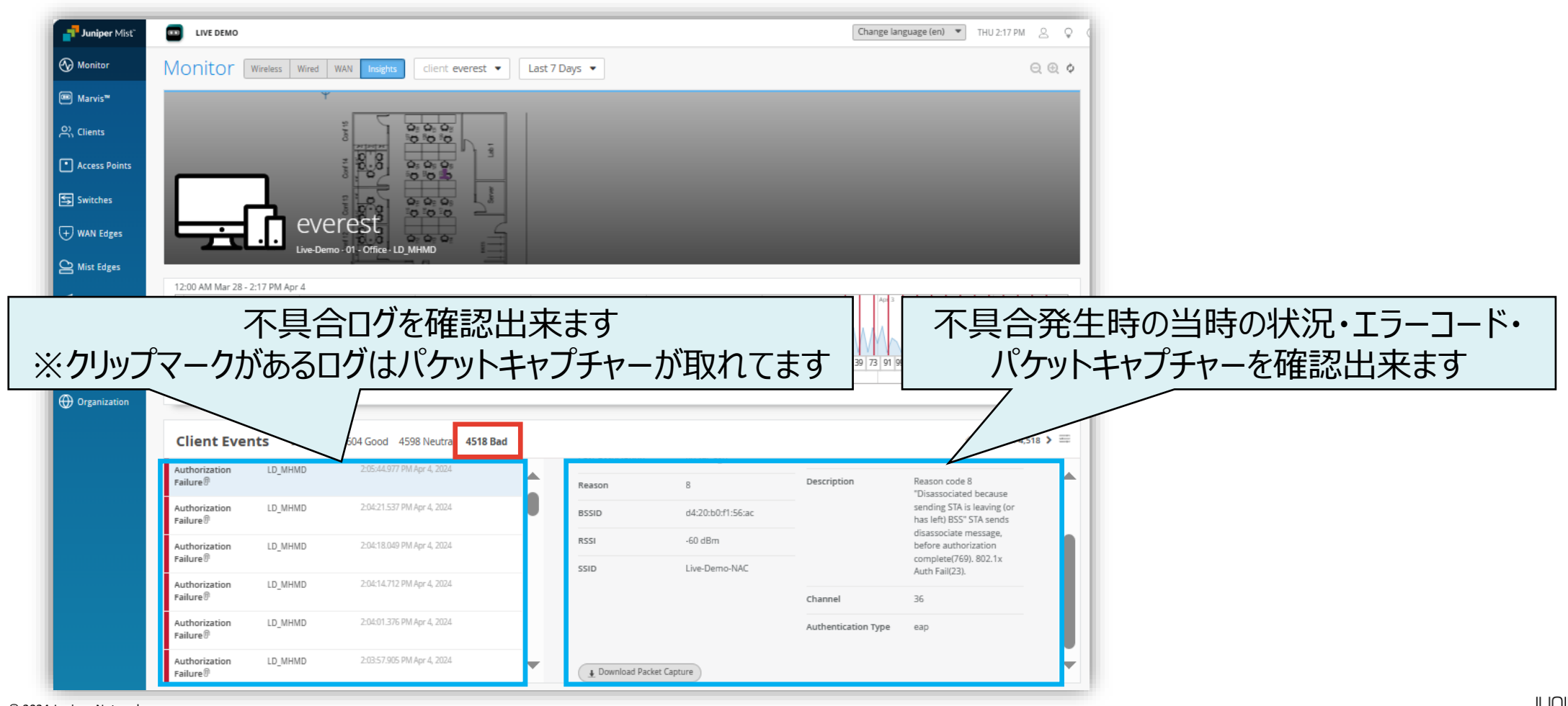

# Thank you

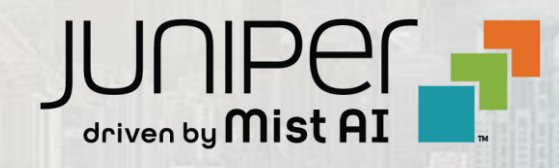